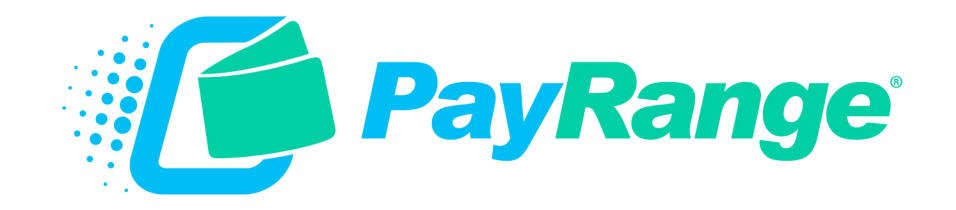

# C2 Alliance ACA Laundry

## For BluKey<sup>™</sup> Pro Serial/Pulse & BluKey<sup>™</sup> Pulse Devices Installation Guide

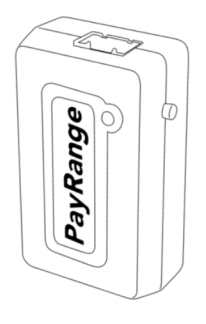

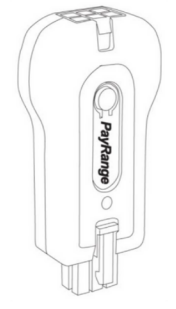

BluKey™ Pro Serial BluKey™ Pro Pulse

BluKey™ Pulse

HARNESS - LAUNDRY C2: ALLIANCE (ACA)

Alliance Laundry Systems Machines with ACA Midas/Touch Vend/Titanium Controllers

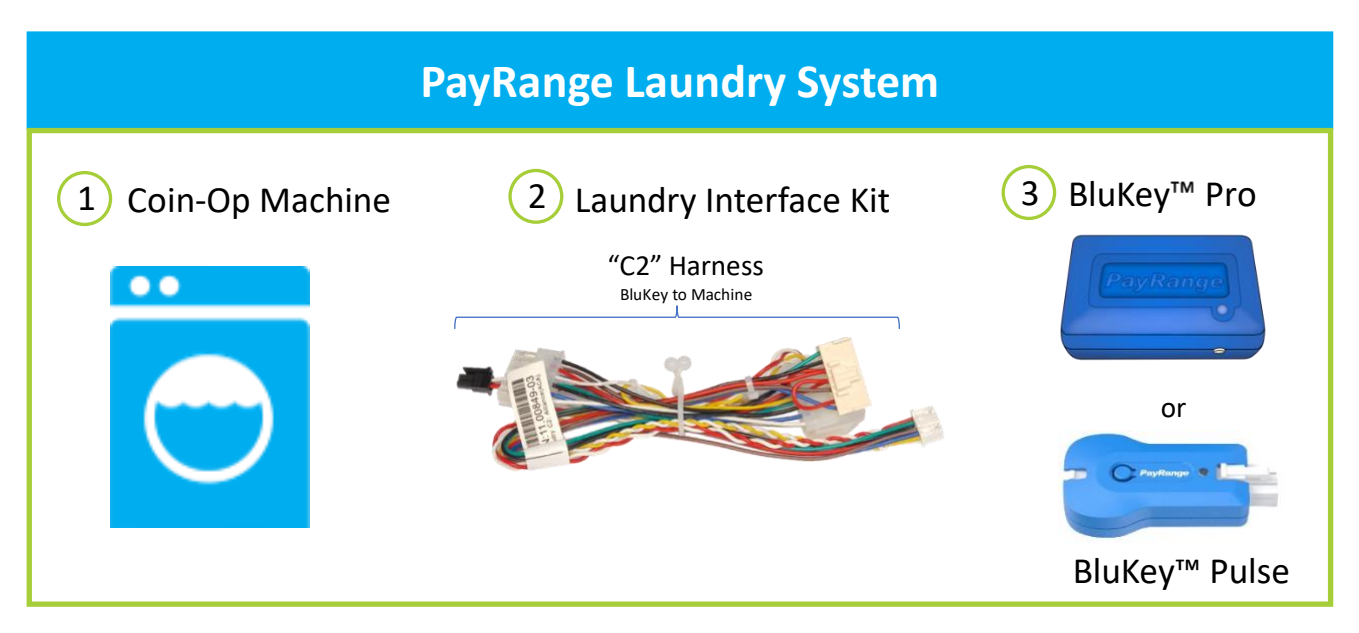

BluKey device accepts payment from PayRange mobile app. Laundry Interface Kit (includes Cable Harnesses and Card Adapter Board) connects BluKey to Laundry Machine and converts electrical signals between them.

### Supported Machines

Alliance Laundry Systems with these ACA controllers:

- o Midas
- Galaxy<sup>™</sup> 600+
- Quantum<sup>™</sup> Gold+
- o Touch Vend
- Quantum<sup>™</sup> Gold Pro / Titanium

\*Board layout can vary greatly. Images are for example only. Compatible controllers will have all connections shown. Please refer to machine manual for location of these connectors or reach out to machine manufacturer.

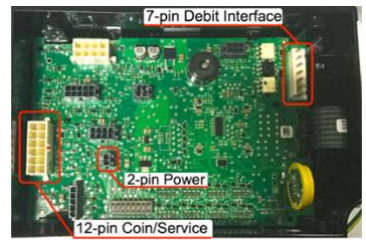

ACA Controller (Pre 2021 Models)

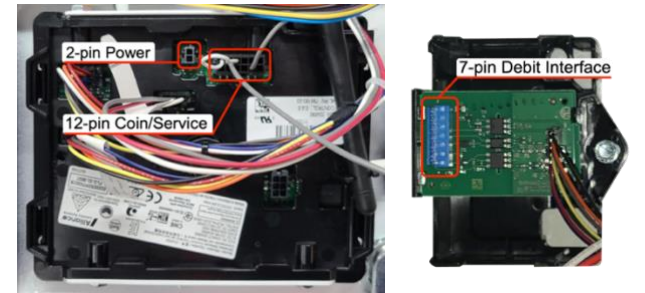

Quantum Gold Pro Controller and Auxiliary Board

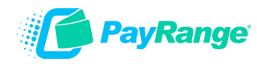

### Machine Controller Configuration (Serial / Pulse)

Machines can be set to 2 types of mode: Serial and Pulse.

### **Configure Machine**

### Pre 2021 models:

Open machine control panel to access controller board (behind display) Switch 3 on machine controller sets mode to serial or pulse

- Switch 3 must be set to ON for BluKey Pro Serial
- Switch 3 must be set to OFF for BluKey Pro Pulse /BluKey Pulse

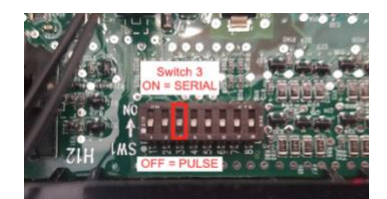

### Pre 2021 models (Machine Controller Programming for BluKey Pro Pulse/BluKey Pulse):

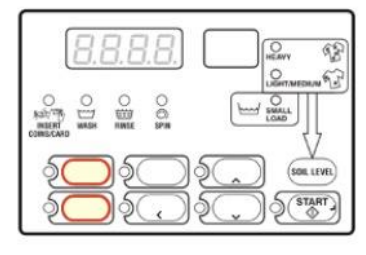

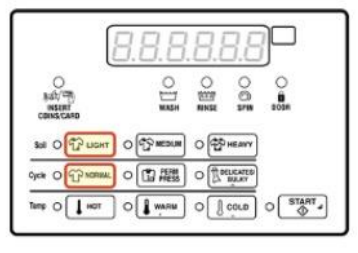

- 1. Open Service Door (coin vault must be closed) or disconnect & reconnect 12-pin coin/service harness
- 2. Press  $\wedge$  to Prog then press START
- 3. Press  $\land$  until display shows PL5E then press START
- 4. Set to DDD25 (use  $\land$  or  $\lor$  to change character value, press **START** to move to next character) press **START** when done
- 5. If display shows:
  - a. cycLE: Press < button until price is displayed
  - b. PL5n or PL5nod: press START and proceed to next step
- 6. Set to 192 (use  $\wedge$  or  $\vee$  to change) press **START** when done
- 7. Display shows REYPE press **START** and set to 5 (use  $\wedge$  to change, then press **START**)
- 8. Press < button repeatedly until price is displayed to return to ready mode

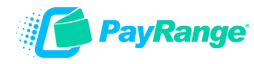

### 2021 and later models (Machine Controller Programming):

1. Mode is set via controller programming

Use one of the following methods to access Manual Mode:

- a. Open Service Door (coin vault must be closed)
- b. Disconnect & reconnect 12-pin coin/service harness
  - c. Unplug bullet connector
- 2. Press buttons in column 1, rows 1 & 2 simultaneously
- 3. Display shows r AP d press r to Pro9 then press START
- 4. Press ~ until display shows SEr PRY then press START
  - a. BluKey Pro Serial: Set to ⊂ 用 ⊂ d (use ∧ or ∨ to change) press START when done
  - b. BluKey Pro Pulse/BluKey Pulse: Set to 5 PuL 5E (use ∧ or ∨ to change), then press START when done
- 5. Display shows cArdEn then press START
  - a. Blukey Pro Serial: Set to on (use ^ or v to change) press START and proceed to step 11
  - b. BluKey Pro Pulse/BluKey Pulse: Set to DFF (use  $\land$  or  $\checkmark$  to change) press START when done
- 6. Display shows PULSE then press START Display shows PLSdEn then press START

Set to □□□25 (use ∧ or ∨ to change active digit, press START for next digit) press START

- 7. Display shows PLSEn press START then A to on, then press START
- 8. Display shows PLSnod press START then ~ to NuLL, then press START
- 9. Display shows PL5dEn press < once, then press ∧
- 10. Display shows REYPE then press Start

Set to 5 (use  $\land$  or  $\checkmark$  to change) press **START** when done

11. Press < button repeatedly until price is displayed to return to ready mode

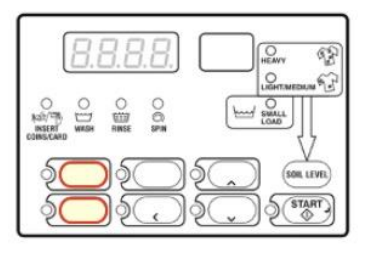

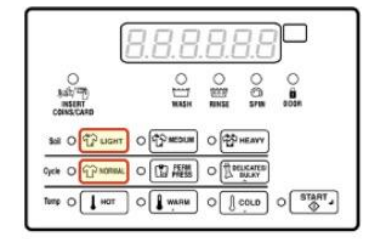

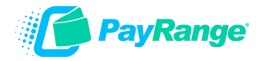

### BluKey Pro Serial/Pulse & BluKey Pulse Installation Steps

**IMPORTANT:** PayRange service requires data connection on a user's mobile device. Prior to installation, verify location has adequate cellular reception or a WIFI network that users can access.

#### Step 1: Prepare Machine

- $\circ$  Disconnect machine from power
- o Open machine control panel to access controller board (behind display)

#### Step 2: Connect BluKey Pro to harness.

Connect C2 harness to BluKey Pro (If machine has card reader, connect provided PayRange card reader adapter harness to BluKey Pro)

or

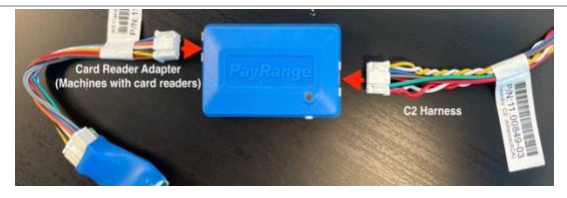

# Connect BluKey Pulse to Interface Module and harness.

Connect C2 harness to one end of the Interface Module and BluKey Pulse to the opposite end of the Interface Module.

### Step 3: Connect to Debit Interface

Plug the 7-pin connector from C2 harness into machine debit interface. If there is a card reader, disconnect it from machine debit interface first, connect it to PayRange credit card adapter, and then connect PayRange C2 harness into machine debit interface.

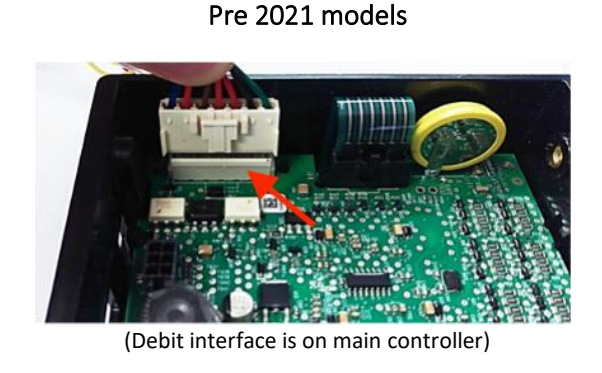

2021 and later models (Debit interface is on auxiliary board)

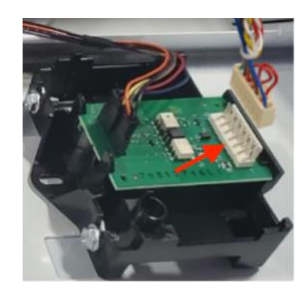

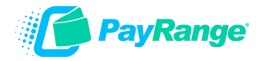

### Step 4: Connect Power

Connect 2-pin power harness to power connector on controller

**Note:** Machine may already have an extension harness plugged into the controller power connector that is typically unused. If power extension is unused, disconnect it from the board and install PayRange power harness. If power extension is being used, wires will need to be spliced (connection is polarity sensitive). Pre 2021 models

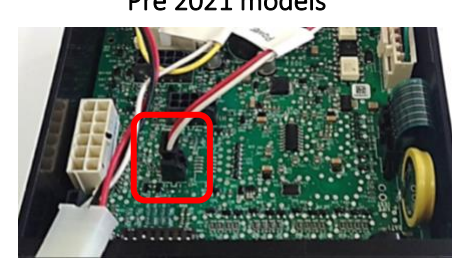

2021 and later models

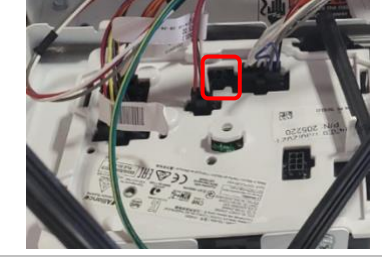

**OPTIONAL COIN AUDIT** Coin pass-through is used to audit coin drop only, connection is not required.

Step 5: Connect Coin Pass-Through (Not applicable for 2021 and later **Machines**)

Coin pass-through is used to audit coin drop only (connection is not required.)

**IMPORTANT:** Do not connect if machine doesn't accept coin, has dual coin acceptors or cash reporting is not desired.

- Disconnect machine 12-pin coin/service harness from controller
- Plug coin pass-through into controller
- Plug machine 12-pin coin/service harness into pass-through connector

\*\*For 2021 ACA Titanium Control models, PayRange harness must be modified, and coin wires spliced. Coin pass-through is used to audit coin drop only (connection is not required.)

- On C2 harness, cut twisted yellow and white wire pair and discard coin pass i. through harness
- ii. Locate 12-pin coin/service harness connected to Titanium controller and cut wire in pin 4 at least 2 inches away from connector
- iii. Connect pin 4 wire portion still in connector to C2 white wire
- Connect C2 yellow wire to the portion of wire going to coin sensor. iv.

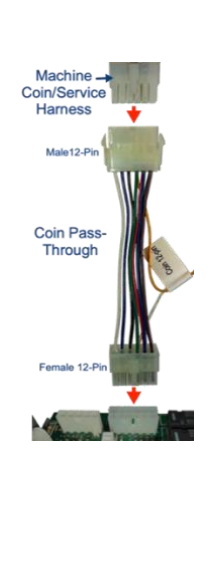

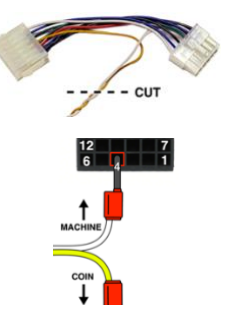

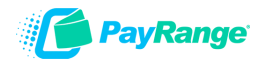

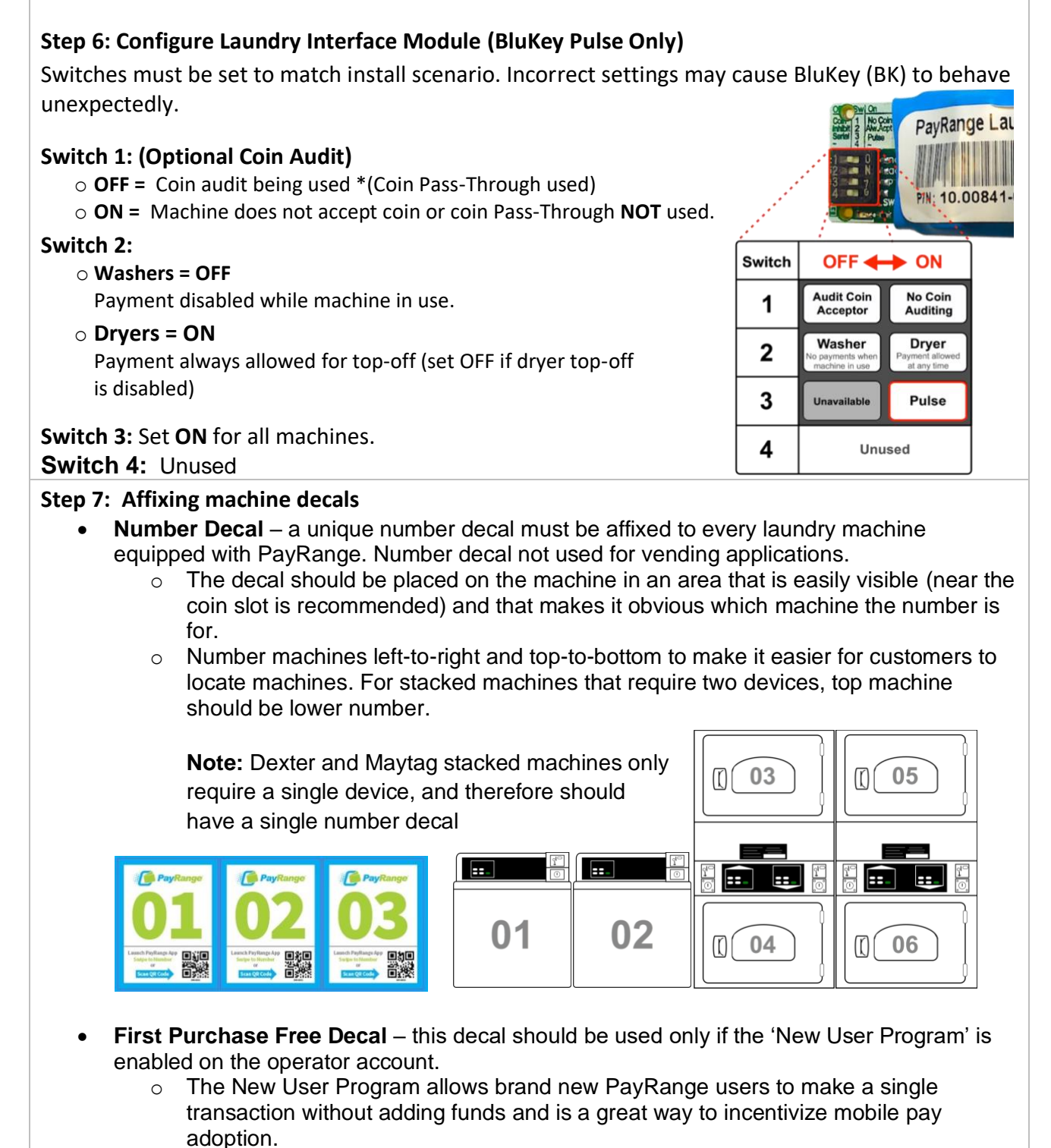

To enable/disable feature, and set the maximum amount for transaction: login to Manage Console  $\rightarrow$  select "Rewards"  $\rightarrow$  select "New User Program

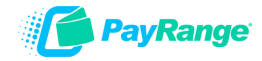

# Step 8: Power ON machine and register BluKey with PayRange App in front of machine after installation and testing after installation (Refer to BluKey Registration manual).

It is critical to test each BluKey device to verify proper installation, registration, and setup. Testing coin acceptor is also recommended, if applicable.

### **Recommended test procedure:**

Repeat steps for all machines.

- 1. If machine accepts coins, insert a quarter, and verify price on display decrements by 25¢
- 2. Insert a card into the reader verify normal card operation and machine can start.
- 3. Rapid advance machine to clear cycle
- 4. Select the machine in the PayRange App and swipe to pay verify machine displays PayRange balance (or value of free purchase code) and can start.

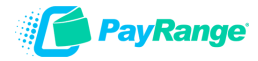